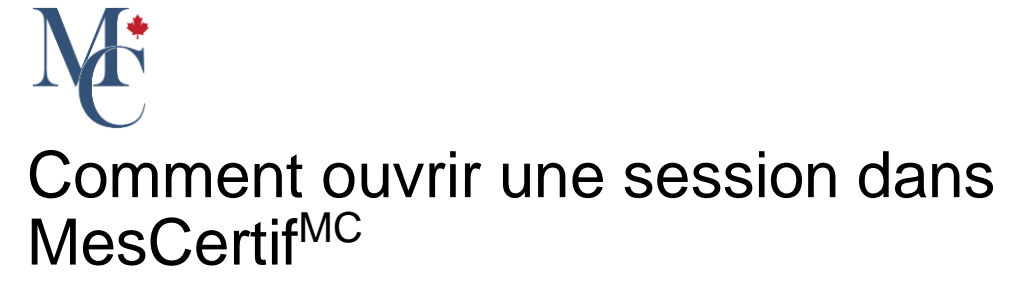

Comment ouvrir une session dans MesCertif<sup>MC</sup>. Votre compte est créé lorsque votre organisme émetteur vous transmet un document ou un badge. Une fois votre compte créé, il existe différentes manières de se connecter. Soit avec votre adresse courriel, soit avec l'authentification unique de votre organisme émetteur, soit avec Google, Facebook ou LinkedIn.

Go to learner.mycreds.ca

### 01 Ouvrir une session avec votre adresse courriel

Pour vous connecter avec votre adresse courriel, saisissez votre adresse courriel personnelle ou celle émise par votre établissement d'enseignement, ainsi que le mot de passe que vous avez créé lorsque vous avez activé votre compte MesCertif<sup>MC</sup>. Cliquez ensuite sur Connexion pour poursuivre.

| MyCreds.ca <b>*</b> MesCertif.ca                                                                                                    | ⑦ Aide ∽ XA Français ∽ ⊕ Au sujet de MesCertif <sup>MC</sup>                                                                                                    |
|----------------------------------------------------------------------------------------------------|----------------------------------------------------------------------------------------------------|
| ORCERTIFIC       ORLEVATOR       PROESSIONNES         MSCERTIFIC       est un portail d'utilisateurs qui permet à des centaines de milliers d'étudiants daccéder à leurs documents, signés numériquement, et de les partager en ligne avec des employeurs, des établissements d'enseignement, et de les partager en ligne avec des enviloyeurs, des établissements d'enseignement, et de les partager environnementales et autres tiers.         MSCERTIFIC       permet autres         4. dudiants de recevoir, en ligne et de manière sécurisée, leurs documents officiels numériquement.         4. dudiants de recevoir, en ligne et de consentement des étudiants de tres des diployeurs et autres personnes des recevoir de tiers:         4. dudiants de recevoir, en ligne et de consentement des étudiants.         6. dudiants de recevoir, en ligne et de consentement des étudiants de tiers des diployeurs et autres personnes des terescoir et de se des diployeurs et autres personnes des terescoir et de se des documents officiels, des diplomes et autres réalisations, avec le consentement des étudiants.         Desvoir plus sur MesCertifiACE | Connectez-vous   Couriei   Mot de passe     Connexion     Vous ne pouvez vous connecter?      Out     Connectez-vous avec votre étabilissement   derseignement   derseignement   Connectez-vous avec Coogle   Connectez-vous avec Facebook   Connectez-vous avec LinkedIn |
| MesCertif <sup>MC</sup> et MyCreds <sup>TM</sup> sont des marques de commerce de <u>l'ARUCC</u> . © 2024 Alimenté par Digitary                                                                                                    | Conditions d'utilisation Politique de confidentialité                                                                                                    |

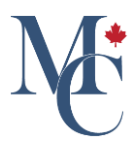

#### 02 Ouvrez une session avec l'authentification unique de votre établissement d'enseignement

Vous pouvez aussi vous connecter avec l'identifiant fourni par votre établissement d'enseignement et votre mot de passe en cliquant sur « Connectez-vous avec votre établissement d'enseignement ».

| MyCreds.ca MesCertif.ca                                                                                                    | ⑦ Aide ∽ X Français ∽ ⊕ Au sujet de MesCertif <sup>MC</sup>                                                    |
|----------------------------------------------------------------------------------------------------|----------------------------------------------------------------------------------------------------|
| ÉTUDIANTS IDIPLÔMÉS PROFESSIONNELS                                                                                                    | Connectez-vous                                                                                                 |
| MesCertif <sup>MC</sup> est un portail d'utilisateurs qui permet à des centaines de milliers<br>d'étudiants d'accéder à leurs documents, signés numériquement, et de les partager<br>en ligne avec des employeurs, des établissements d'enseignement, des instances<br>gouvernementales et autres tiers.                                                                           | Mot de passe                                                                                                   |
| MesCertif <sup>MC</sup> permet aux:<br>• étudiants de recevoir, en ligne et de manière sécurisée, leurs docum ots officiels<br>certifiés numériquement;<br>• étudiants de partager leurs documents avec des tiers;<br>• employeurs et autres personnes de recevoir et de vérifier des documents on. If<br>des diplômes et autres réalisations, avec le consentement des étudiants. | Connexton<br>Vous ne pouvez vous connecter?<br>OU<br>Connectez-vous avec votro établissement<br>d'enseignement |
| En savoir plus sur MesCertif <sup>enc</sup>                                                                                                    | Connectez-vous avec Google Connectez-vous avec Facebook Connectez-vous avec LinkedIn                           |
| MesCertif <sup>MC</sup> et MyCreds <sup>TM</sup> sont des marques de commerce de l'ABU/C_1 © 2024 Alimenté par Digitary                                                                                                    | Conditions du titisation Pottover, de confedentalité                                                           |

### 03 Sélectionnez votre établissement d'enseignement

Vous devrez sélectionner votre établissement d'enseignement en commençant à taper le nom ou en le choisissant dans la liste déroulante.

| MyCreds.ca <b>*</b> MesCertif.ca                                                                                                    | ⑦ Aide ∨ XA Français ∨ ⊕ Au sujet de MesCertif <sup>MC</sup>                                                                                                    |
|----------------------------------------------------------------------------------------------------|----------------------------------------------------------------------------------------------------|
| The set of the set of the set | Entrer le nom de votre établissement<br>d'enseignement supérieur<br><u>Établissement d'enseignement supérieur</u><br><u>Acadia University</u><br>Brock University<br>Cape Breton University<br>Cape Breton University<br>Centennial College<br>Dalhousie and UKings<br>Durham College<br>votre établissement. |
| MesCertif <sup>MC</sup> et MyCreds <sup>1M</sup> sont des marques de commerce de <u>JARUEC</u> , © 2024 Alimenté par Digitary                                                                                                    | Constitues du litation Buildour de conformitable                                                                                                    |

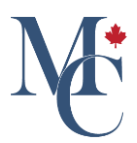

## 04 Cliquez sur Continuer

Cliquez sur Continuer. La page d'authentification de votre établissement d'enseignement s'affichera.

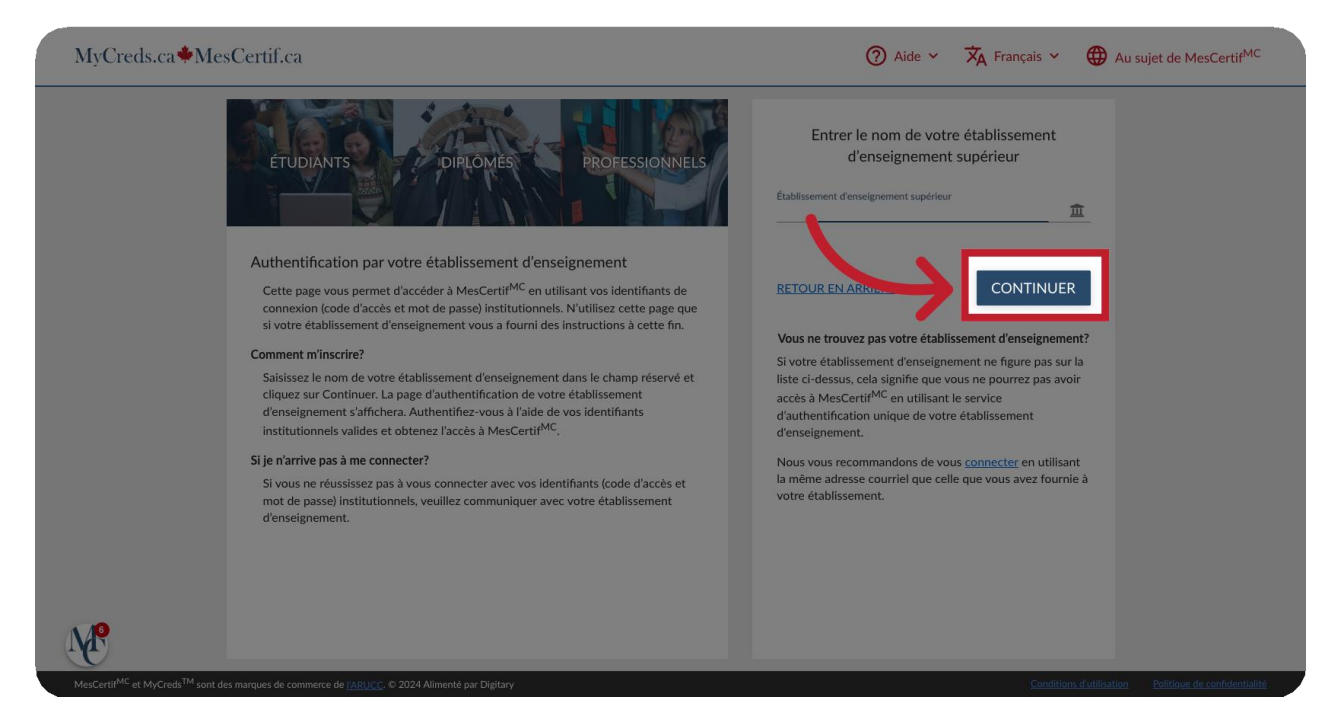

# 05 Connectez-vous avec l'authentification unique de votre établissement d'enseignement

Vous devrez vous authentifier avec l'identifiant ou le code d'accès de votre établissement d'enseignement et votre mot de passe.

| ÉCOLE<br>IMAGINAIRE         |  |
|-----------------------------|--|
| étudiant@imaginaire.com<br> |  |
|                             |  |

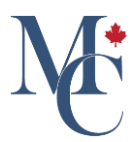

## 06 Votre établissement d'enseignement n'est pas dans la liste ?

Si votre établissement d'enseignement n'est pas dans la liste déroulante, vous devrez vous authentifier avec votre courriel ou avec l'un de vos comptes de réseaux sociaux. Notez que même si votre établissement d'enseignement est dans la liste, il se peut que vos accès expirent après avoir terminé vos études.

| MyCreds.ca MesCertif.ca                                                                                                    | ⑦ Aide ∽ XA Français ∽ ⊕ Au sujet de MesCertif <sup>MC</sup>                                                                                                    |
|----------------------------------------------------------------------------------------------------|----------------------------------------------------------------------------------------------------|
| ETUDIANTS DIPLOMES PROFESSIONNELS<br>Authentification par votre établissement d'enseignement                                                                                                    | Entrer le nom de votre établissement<br>d'enseignement supérieur<br>Établissement d'enseignement supérieur                                                                                                    |
| Cette page vous permet d'accès et mot de passe) institutionels. N'utilisez cette page que<br>si votre établissement d'enseignement vous a fourni des instructions à cette fin.<br><b>Comment m'inscrire?</b><br>Baisissez le nom de votre établissement d'enseignement dans le or unp réservé et<br>cigues aur Continuer. La page d'authentification de votre établissement<br>d'enseignement s'affichera. Authentificaz-vous à l'aide de vos identifiants<br>institutionnels validés et obtenez l'accès à MesCertif <sup>MC</sup> .<br><b>Si je n'arrive pas à me connecter?</b><br>Si vous ne réussissez pas à vous connecter avec vos identifiants (code d'accès et<br>mot de passe) institutionnels, veuillez communiquer avec votre établissement<br>d'enseignement. | RETOUR ENARRIÈRE       CONTINUER         Vous ne trouvez pas votre établissement d'enseignement ne figure pas sur la liste ci-desus, cela signife que vous ne pourrez pas avoir accès à MesCertif <sup>MC</sup> en utilisant le service d'authentification unique de votre établissement d'enseignement.         Nous vous recommandons de vous connecter en utilisant la même adresse courriel que celle que vous avez fournie à votre établissement. |

### 07 Se connecter avec vos réseaux sociaux

Si vous avez lié vos comptes de réseaux sociaux à votre compte MesCertif<sup>MC</sup>, vous pourrez ouvrir une session, soit avec Google, soit avec Facebook, soit avec LinkedIn.

| MyCreds.ca * MesCertif.ca                                                                                                    | ⑦ Aide ~ XA Français ~ ⊕ Au sujet de MesCertif <sup>MC</sup>                                                                                                    |
|----------------------------------------------------------------------------------------------------|----------------------------------------------------------------------------------------------------|
| ÉTUDIANTS DIPLÔMÉS PROFESSIONNELS                                                                                                    | Connectez-vous                                                                                                    |
| MesCertif <sup>MC</sup> est un portail d'utilisateurs qui permet à des centaines de milliers<br>d'étudiants d'accéder à leurs documents, signés numériquement, et de les partager<br>en ligne avec des employeurs, des établissements d'enseignement, des instances<br>gouvernementales et autres tiers.<br>DesCertif <sup>MC</sup> permet aux:<br>• dudiants de recevoir, en ligne et de manière sécurisée, leurs documents officiels<br>des diplômes et autres personnes de recevoir et de vérifier des documents officiels,<br>des diplômes et autres realisations, avec le consentement des étudiants.<br>En savoir plus sur MesCertif <sup>MC</sup> | Mot de passe     Connexion   Vois ne pouvez vois connecter?     00     Connectez-vous avec dabilissement   denseignement     Connectez-vous avec Coogle     Connectez-vous avec Facebook     Connectez-vous avec Linkedin |
| MesCertif <sup>IAC</sup> et MyCreds <sup>TM</sup> sont des marques de commerce de <u>L'ARUICC</u> © 2024 Alimenté par Digitary                                                                                                    | Conditions d'utilisation Boiltique de confidentialité                                                                                                    |

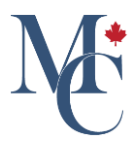

### 08 Pour toute question

Si vous avez des questions, veuillez communiquer avec l'établissement d'enseignement ou l'organisme qui a émis vos documents.

Veuillez communiquer avec votre établissement d'enseignement ou votre organisme émetteur si vous avez des questions.

Pour en savoir davantage à propos de MesCertif<sup>MC</sup>

mescertif.ca/etudiants

MyCreds.ca MesCertif.ca